## パソコンからの成分献血予約

〔簡単な手順〕

- ① 「携帯メールクラブ」にログインしてください。
- ② 「成分献血予約」をクリックし、ご希望の献血施設や献血日時を選択してください。
- ③ 一週間以内に予約完了のお知らせメールが届きます。

## 〔詳しい手順〕

1 パソコンから「携帯メールクラブ」にログインし「成分献血予約」をクリックしてくだ

```
さい。
```

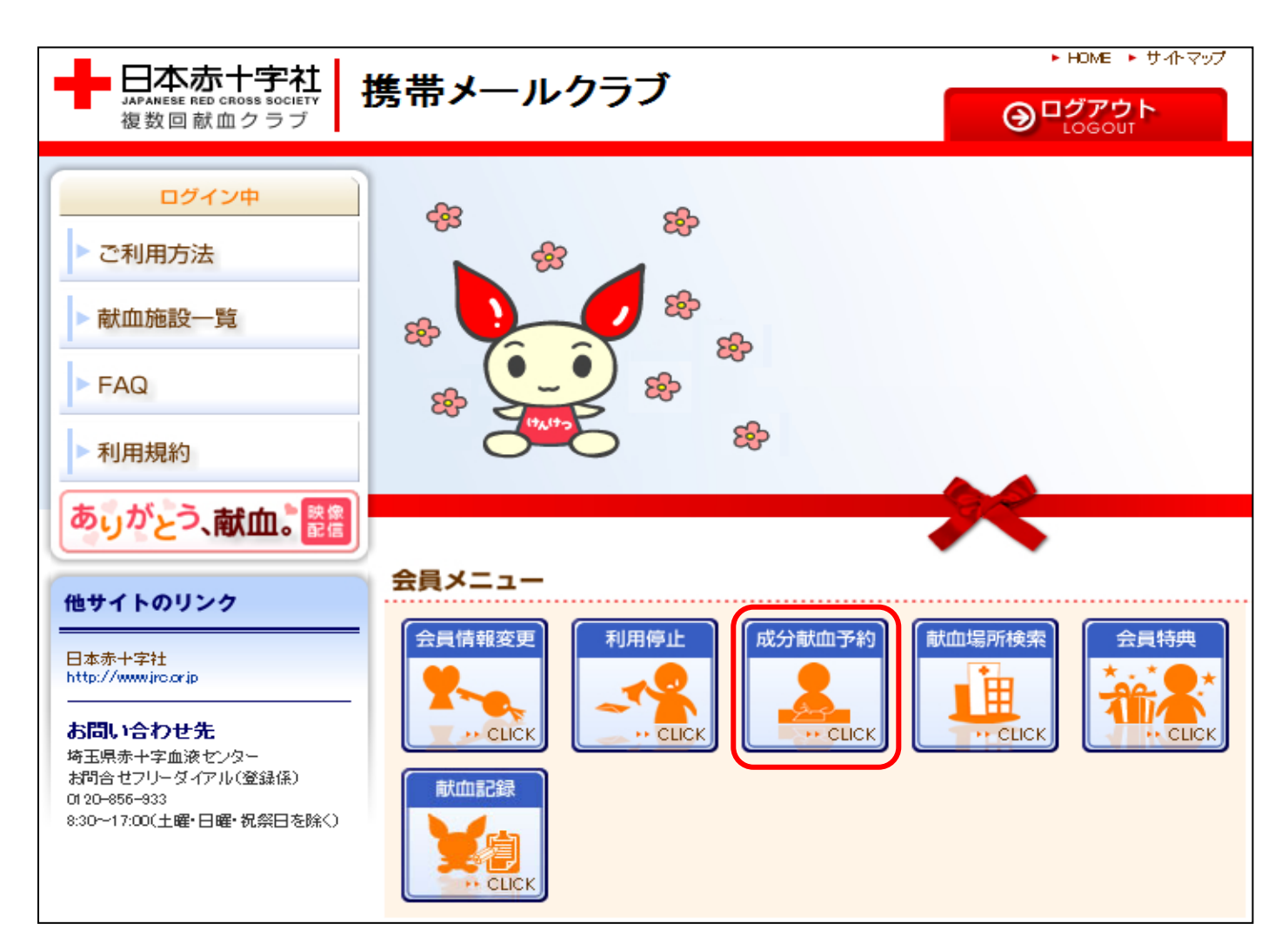

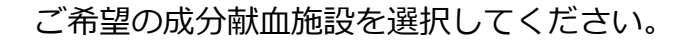

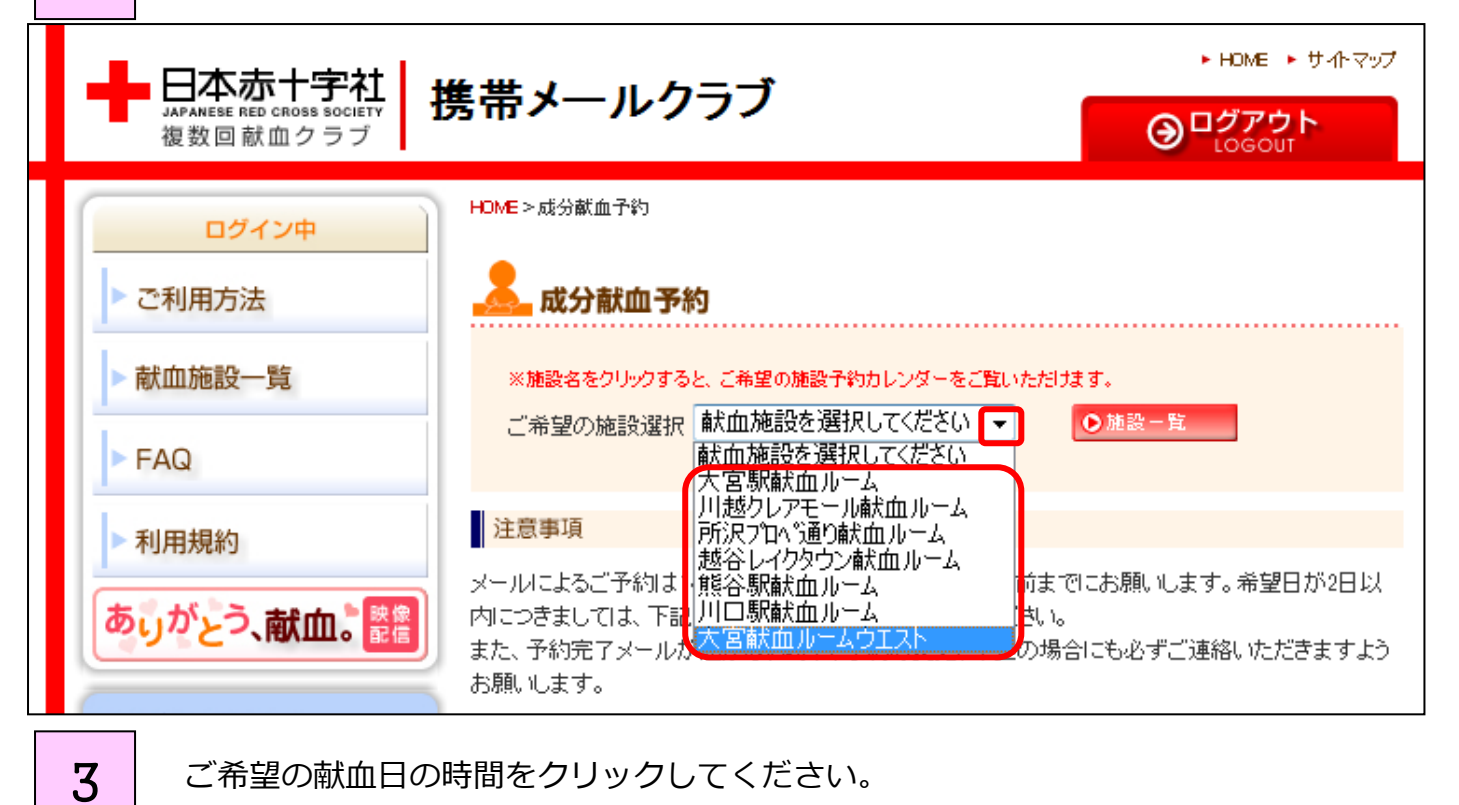

## ご希望の献血日の時間をクリックしてください。

| B    | 月                                                          | 火                                                          | лk                                                         | 木                                                          | 金                                                          | ±    |
|------|------------------------------------------------------------|------------------------------------------------------------|------------------------------------------------------------|------------------------------------------------------------|------------------------------------------------------------|------|
| 4/8  | 4/9                                                        | 4/10                                                       | 4/11                                                       | 4/12                                                       | 4/13                                                       | 4/14 |
| 4/15 | 4/16<br>10:00<br>11:00<br>12:00<br>13:00<br>14:00<br>15:00 | 4/17<br>10:00<br>11:00<br>12:00<br>13:00<br>14:00<br>15:00 | 4/18<br>10:00<br>11:00<br>12:00<br>13:00<br>14:00<br>15:00 | 4/19<br>10:00<br>11:00<br>12:00<br>13:00<br>14:00<br>15:00 | 4/20<br>10:00<br>11:00<br>12:00<br>13:00<br>14:00<br>15:00 | 4/21 |
| 4/22 | 4/23<br>10:00<br>11:00<br>12:00<br>13:00<br>14:00<br>15:00 | 4/24<br>10:00<br>11:00<br>12:00<br>13:00<br>14:00<br>15:00 | 4/25<br>10:00<br>11:00<br>12:00<br>13:00<br>14:00<br>15:00 | 4/26<br>10:00<br>11:00<br>12:00<br>13:00<br>14:00<br>15:00 | 4/27<br>10:00<br>11:00<br>12:00<br>13:00<br>14:00<br>15:00 | 4/28 |
| 4/29 | 4/30                                                       | 5/1<br>10:00<br>11:00<br>12:00<br>13:00<br>14:00<br>15:00  | 5/2<br>10:00<br>11:00<br>12:00<br>13:00<br>14:00<br>15:00  | 5/3                                                        | 5/4                                                        | 5/5  |
| 5/6  | 5/7<br>10:00<br>11:00<br>12:00<br>13:00<br>14:00<br>15:00  | 5/8<br>10:00<br>11:00<br>12:00<br>13:00<br>14:00<br>15:00  | 5/9<br>10:00<br>11:00<br>12:00<br>13:00<br>14:00<br>15:00  | 5/10<br>10:00<br>11:00<br>12:00<br>13:00<br>14:00<br>15:00 | 5/11<br>10:00<br>11:00<br>12:00<br>13:00<br>14:00<br>15:00 | 5/12 |

2

4

5

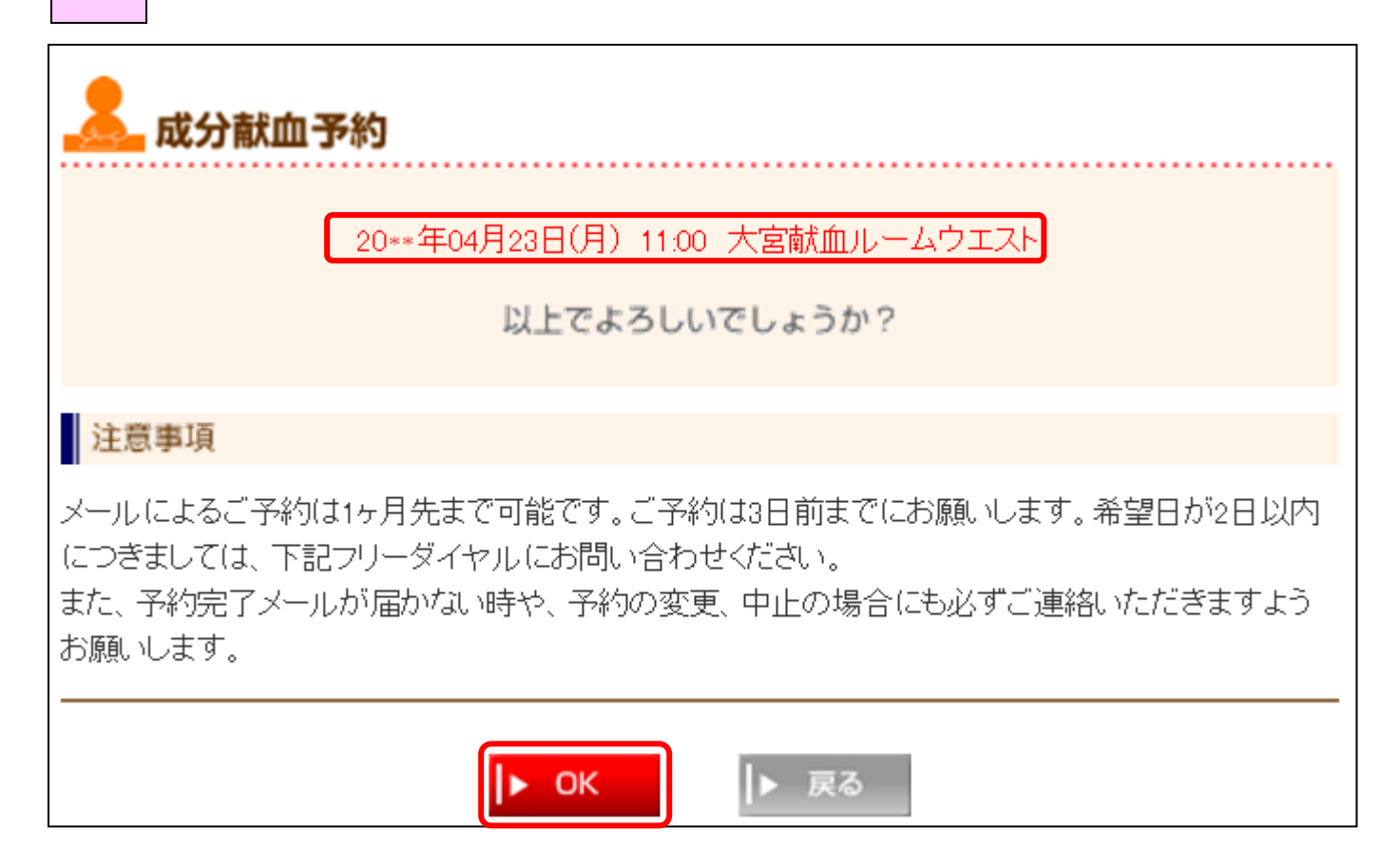

1週間以内に予約完了のメールが届きます。献血間隔の不足などで、ご希望日時に献血が

出来ない場合もご連絡いたしますので、必ずメールをご確認ください。